## Łączenie profili PBN, ORCID oraz POL-on

 Do połączenia profili potrzebne będą następujące dane: login i hasło do profilu ORCID oraz PESEL. Jeżeli nie mamy jeszcze profilu ORCID, należy go utworzyć (instrukcja dostępna jest na stronie Biblioteki PRz (<u>https://biblio.prz.edu.pl/dorobek-naukowy/orcid--pbn--pol-on---</u> <u>tworzenie-i-laczenie-profili</u>).

Po przygotowaniu danych przystępujemy do założenia konta w systemie PBN na stronie: <u>https://pbn.nauka.gov.pl/auth/login</u>

Jeżeli mamy już konto w systemie, przechodzimy do pkt. 3.

Aby założyć konto, klikamy "Zarejestruj się", a następnie wypełniamy formularz (wszystkie pola są obo-wiązkowe), akceptujemy regulamin i klikamy "Zarejestruj".

## Ważne:

- hasło powinno zawierać przynajmniej dziesięć znaków,
- hasło powinno zawierać duże i małe litery, cyfry, spacje oraz znaki specjalne.

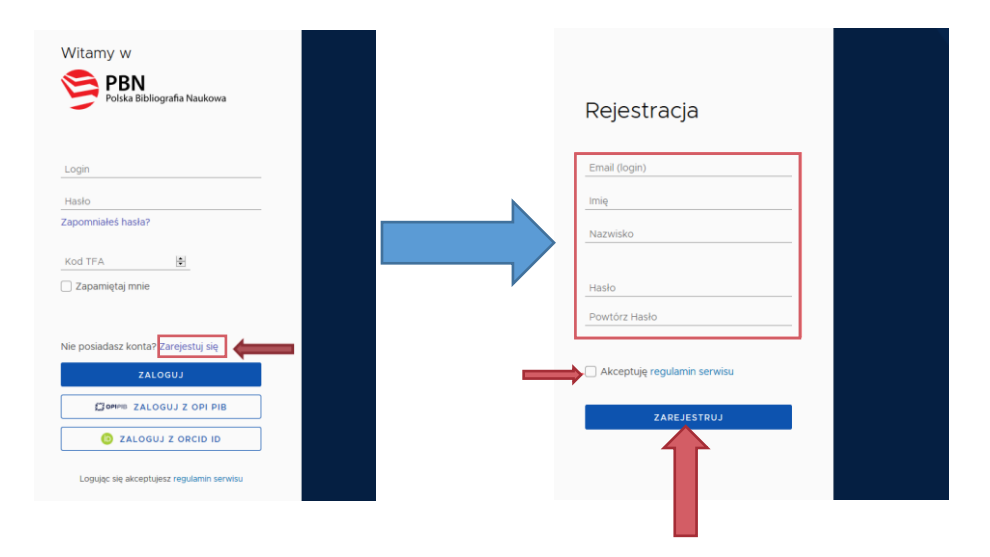

 Po zarejestrowaniu konta system wyśle komunikat na skrzynkę mailową (na adres e-mail podany jako login) o temacie "Aktywacja konta". W wiadomości należy kliknąć: "Przejdź do serwisu", a następnie – na stronie PBN, do której zostaniemy przekierowani: "Przejdź do logowania":

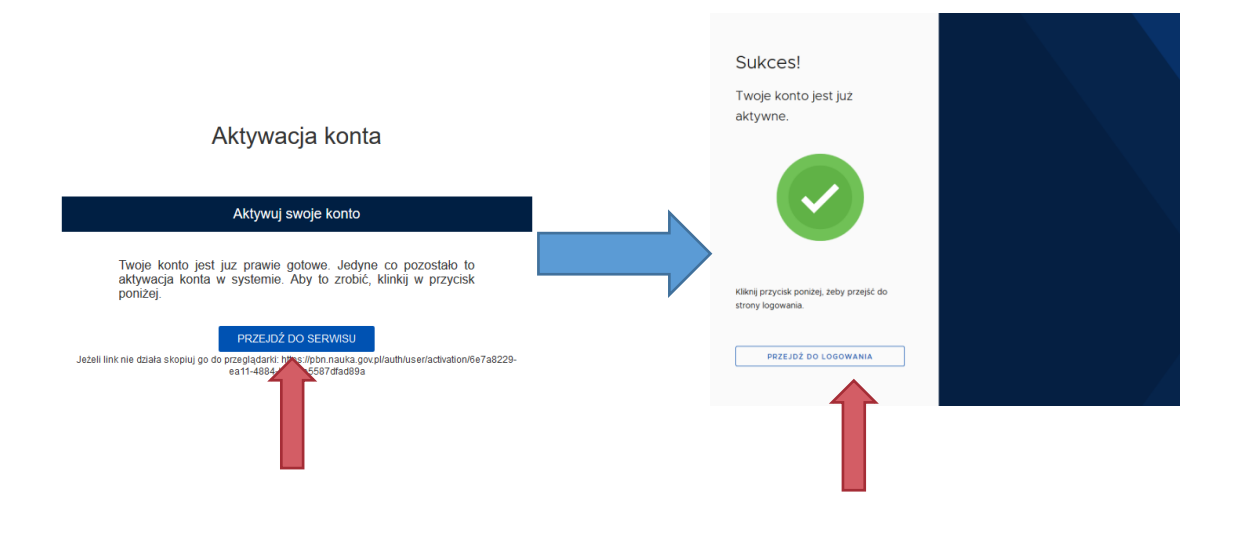

3. Logujemy się do systemu PBN:

| Witamy w<br>Polska Bibliografia Neukowa                                                           |  |
|---------------------------------------------------------------------------------------------------|--|
| adres@prz.edu.pl Zapomniałeś hasła?                                                               |  |
| Kod TFA 😫                                                                                         |  |
| Ne posiadaz konta? Zurejestij sig<br>ZALOGUJ<br>Genera ZALOGUJ Z OPI PIB<br>O ZALOGUJ Z OPICIO ID |  |
| Logując się akceptujesz regulamin serwisu                                                         |  |

4. Po zalogowaniu może pojawić się:

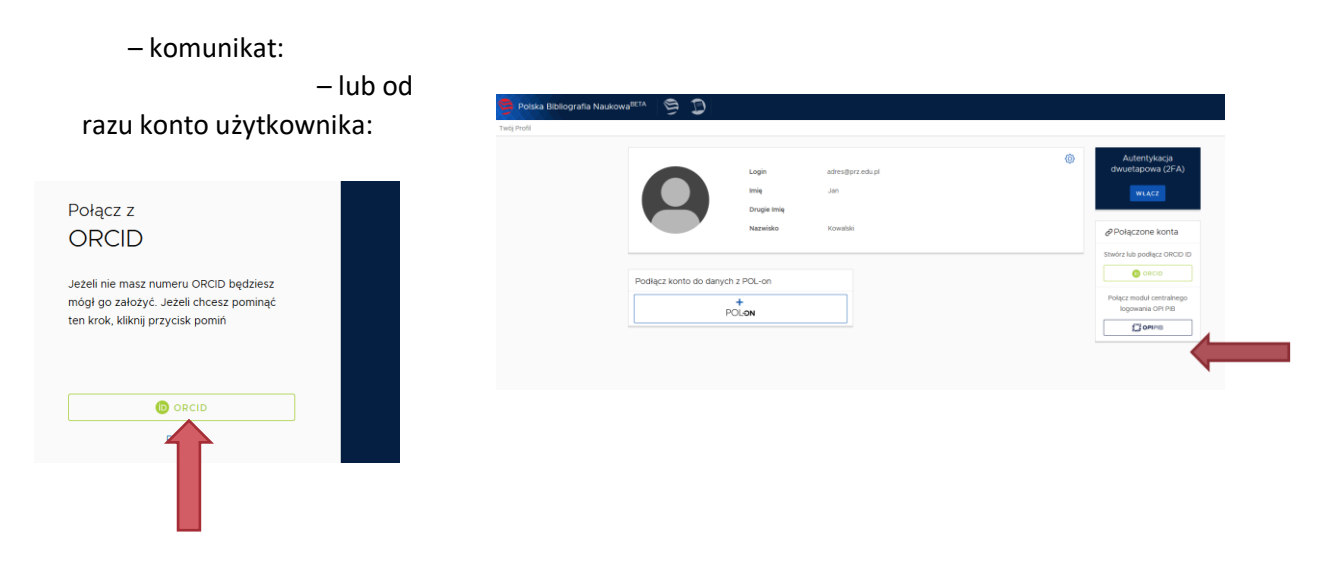

W obydwu przypadkach klikamy przycisk ORCID.

5. System przekieruje nas do strony ORCID, gdzie musimy się zalogować, a następnie potwierdzić profil klikając "Authorize":

| ORC                                | D                              | ORC                         | Jan Kowalsk<br>https://orcid.org/0000-0003-3915-651                 |
|------------------------------------|--------------------------------|-----------------------------|---------------------------------------------------------------------|
| Sign into ORCID or I               | Register now                   |                             | (Not You)                                                           |
| Personal account                   | <b>≜</b> Institutional account | Polska Bib<br>has asked for | bliografia Naukowa (2)<br>the following access to your ORCID Record |
| Sign in with your O                | RCID account                   |                             |                                                                     |
| ORCID iD                           |                                |                             |                                                                     |
| -6512                              |                                |                             |                                                                     |
| rd                                 |                                | Get your ORC                | ID ID                                                               |
| ••••                               |                                | This application            | on will not be able to see your ORCID password or any               |
| Sign into OR                       |                                | other informa               | ation in your ORCID record with visibility set to Only me.          |
| orgotten your password? Reset it h | ire                            | Organizations               | s in your account settings.                                         |
| Sign in with a social m            | edia account 3                 |                             | Authorize                                                           |
| G Sign in with Google              | Sign in With Facebook          |                             |                                                                     |
|                                    |                                |                             | Deny                                                                |
|                                    |                                |                             |                                                                     |

6. Następuje połączenie kont PBN i ORCID, co jest widoczne w prawej części panelu użytkownika w systemie PBN:

| 🤤 Polska Bibliografia Naukowa | BETA 🖻 🕽                |                              |                         |   |                                               | 🗊 Wylo |
|-------------------------------|-------------------------|------------------------------|-------------------------|---|-----------------------------------------------|--------|
| Twój Profil                   |                         |                              |                         |   |                                               | a a a  |
|                               | 0                       | Login<br>Imię<br>Drugie Imię | adres@prz.edu.pl<br>Jan | ٥ | Autentykacja<br>dwuetapowa (2FA)<br>wŁĄCZ     |        |
|                               |                         | Nazwisko                     | Kowalski                |   | Połączone konta     Orcid                     |        |
|                               | Podłącz konto do danych | z POL-on                     |                         |   | Identyfikator Orcid:<br>0000-0003-3915-6512   |        |
|                               | PC                      | +<br>DL-ЭN                   |                         |   | Połącz moduł centralnego<br>logowania OPI PIB |        |
|                               | 1                       |                              |                         |   | j ompi                                        |        |

7. Z tego samego miejsca łączymy konto w PBN z profilem w POL-onie, klikając przycisk POL-on. System poprosi w wpisanie numeru PESEL – wprowadzamy dane i klikamy: "Podłącz".
W przypadku obcokrajowców, którzy nie mają nadanego PESEL-u należy wpisać dwuliterowy kod kraju, który wydał dokument tożsamości i – bez spacji – numer tego dokumentu (musi to być ten sam numer, który został podany uczelni, w której jesteśmy zatrudnieni).

| Podłącz swój profil POL-on                                                          |                                                                      |  |  |
|-------------------------------------------------------------------------------------|----------------------------------------------------------------------|--|--|
| Wpisz swój numer PESEL albo kod kra<br>podstawie wyszukamy Cię w bazie PC<br>konta. | ju i numer dokumentu - na tej<br>N∟on i podłączymy profil do Twojego |  |  |
| PESEL/Kod kraju i nr dokumentu                                                      |                                                                      |  |  |
|                                                                                     | ANULUJ                                                               |  |  |
|                                                                                     |                                                                      |  |  |

| 🦻 Polska Bibliografia Naukov                                                                                                    | Na <sup>BETA</sup> 🖻 🕽                                                |                                                                |                                                                                                    |                                           | 💭 Wyla |
|----------------------------------------------------------------------------------------------------|-----------------------------------------------------------------------|----------------------------------------------------------------|----------------------------------------------------------------------------------------------------|-------------------------------------------|--------|
| Twój Profil                                                                                                    |                                                                       |                                                                |                                                                                                    |                                           | A 🗛 A  |
| Połączenie z POL-on<br>PBN-ID: 3242243<br>Imię i Nazwisko: Jan Kowalski<br>Tytuł naukowy ("DRHAB")<br>Jednostki Naukowe:<br>Połtechnika Rzeszowska im. ign | 0                                                                     | Login adres@pr<br>Imię Jan<br>Drugie Imię<br>Nazwisko Kowalski | z edu.pl                                                                                                  | Autentykacja<br>dwuetapowa (2FA)<br>wLACZ |        |
|                                                                                                    | Û                                                                     |                                                                | Orcid     Identyfikator Orcid:     0000-0003-3915-6512     Połącz moduł centralnego     logowania OPI PIB |                                           |        |
|                                                                                                    | Tytuł naukowy ["DRHAB"] Jednostki Naukowe: Politechnika Rzeszowska im | 1. Ignacego Łukasiewicza                                       |                                                                                                    |                                           |        |

Następuje połączenie profili, widoczne w panelu użytkownika w systemie PBN: